## Cómo rellenar la solicitud de admisión en línea de COC usando OpenCCC

Visite nuestro sitio web: https://www.canyons.edu/freeclasses

|                        | vices/enrollineirise vices/ineccasses/                                                                             |                 |
|------------------------|----------------------------------------------------------------------------------------------------|-----------------|
| COLLEGE OF THE CANYONS | MY CANYONS CANVAS                                                                                                  | Students        |
| ANYONS<br>69-2014      | CANYONS & ALL<br>Researce Standing Standards and a<br>Home > Student Services > Enrollment Services > Free Classes |                 |
|                        | Enrollment Services for the School of Personal and Professional                                                    | ENRO            |
|                        | Learning                                                                                                    | All stu         |
|                        | Solicitantes                                                                                                    | passw           |
|                        | Applicants                                                                                                    | email<br>need   |
|                        | Noncredit ESL Self-Placement Guide                                                                                 | to con          |
|                        | Advisement                                                                                                    | Instru          |
|                        | Frequently Asked Questions                                                                                         | Instru          |
|                        | Certificate and Enrollment Verification Request Forms                                                              | Office<br>Our c |
|                        |                                                                                                    | public          |

## Seleccione "Solicitantes"

1. Seleccione "Ir a OpenCCC"

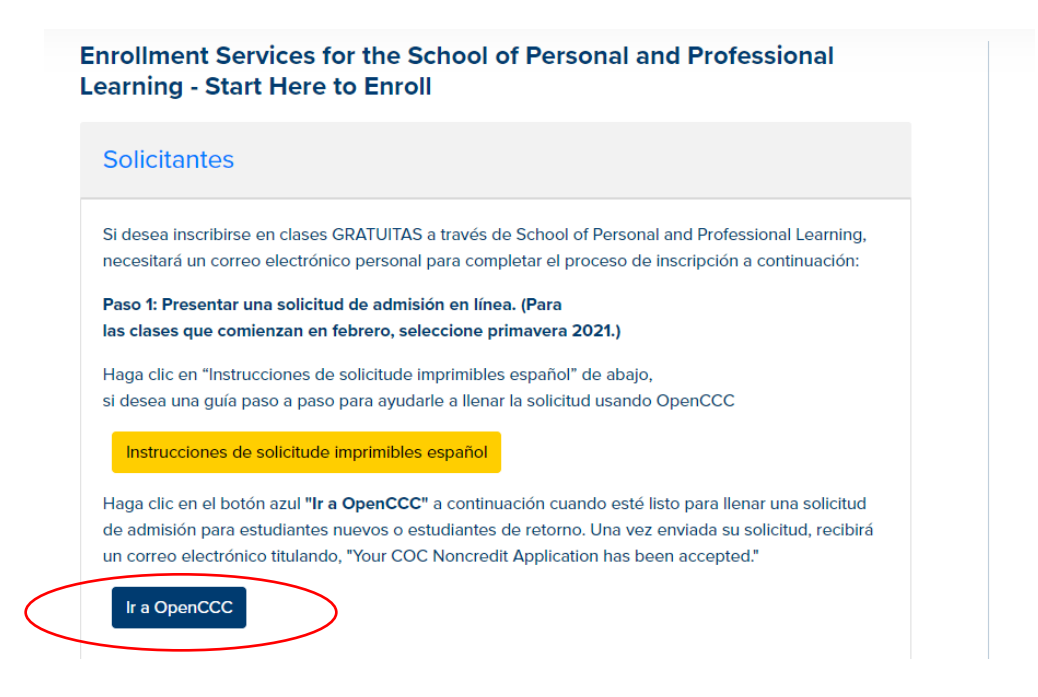

2. Seleccione "Cambiar A Español" para poder completar la solicitud en español

| LEGE OF THE CANYONS                                                                                                    |
|----------------------------------------------------------------------------------------------------|
| Cambiar A Español                                                                                                    |
| Noncredit Application to College                                                                                                    |
| Before applying to college you must first have an OpenCCC account.                                                                         |
| The OpenCCC single sign-in account allows you to access the online services of the California Community Colleges.                          |
| OpenCCC is a service of the California Community Colleges Chancellor's Office. The information in your account is kept private and secure. |
| Create an Account or Sign In                                                                                                    |
| A SERVICE OF THE                                                                                                    |

3. Haga clic en "**Crear una cuenta**" si nunca ha completado una solicitud usando OpenCCC. Haga clic en "Sign In" si ha completado una solicitud de OpenCCC en cualquier Colegio Comunitario de California antes, incluyendo el College of the Canyons.

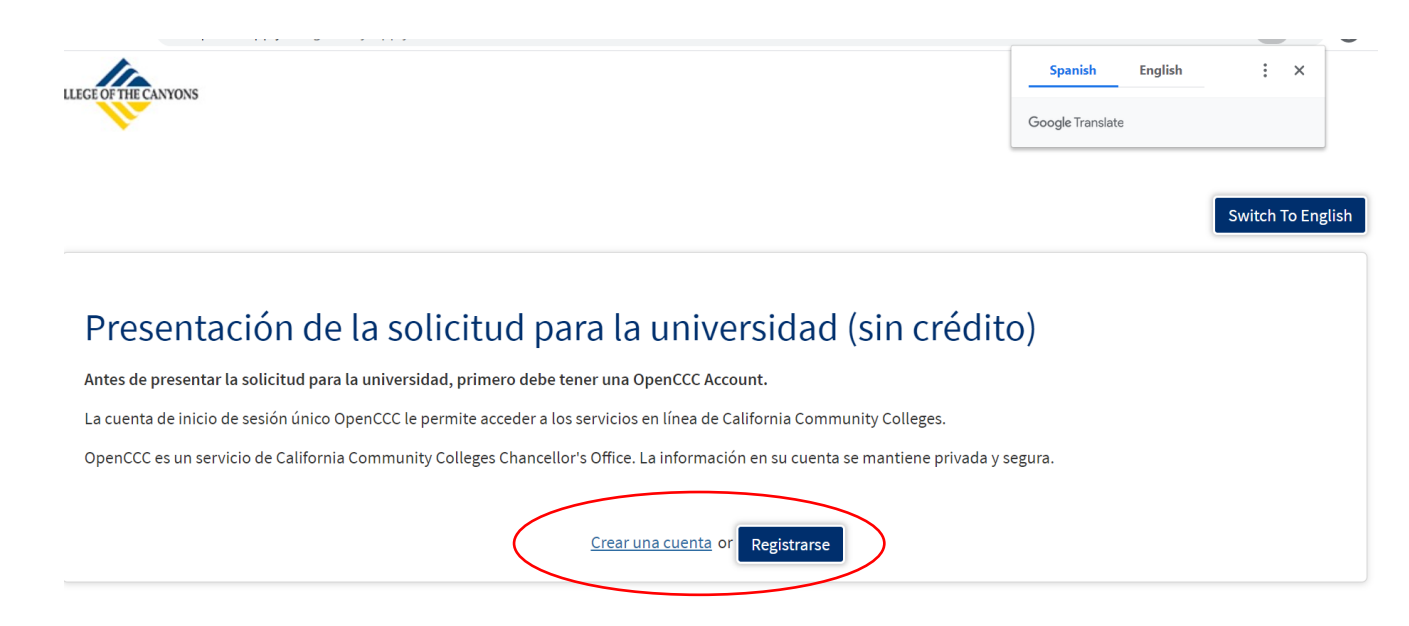

4. Seleccione **"comenzar a crear mi cuenta"** (Debe tener un correo electrónico para completer este proceso. No puede ser un correo electrónico que ya se haya utilizado para este proceso de solicitud antes.)

| Community<br>Colleges | Openece                                                                                                    | Crear una cuenta                             | Recuperar cuenta                             | Switch to English                      | Inicie sesión en OpenCCC |
|-----------------------|----------------------------------------------------------------------------------------------------|----------------------------------------------|----------------------------------------------|----------------------------------------|--------------------------|
| Coneges               |                                                                                                    |                                              |                                              |                                        |                          |
|                       | Cree su cuenta en OpenCCC                                                                                                    |                                              |                                              |                                        |                          |
|                       | OpenCCC le permite acceder de manera segura a las aplicaciones de California Community                                                                                                    | Colleges.                                    |                                              |                                        |                          |
|                       | Debe tener una dirección de correo electrónico.                                                                                                    |                                              |                                              |                                        |                          |
|                       | California Community Colleges y OpenCCC usarán el correo electrónico para enviarle inforr<br>correo electrónico cuando cree su cuenta.                                                                                                    | mación importante.                           | Deberá proporcional                          | r una dirección de                     |                          |
|                       | Las cuentas de correo electrónico gratuitas están disponibles en muchas fuentes:                                                                                                    |                                              |                                              |                                        |                          |
|                       | Google Gmail     Yahoo Mail     Microsoft Outlook     Otros proveedores                                                                                                    |                                              |                                              |                                        |                          |
|                       | Nota: Si bien todos los proveedores enumerados anteriormente tienen millones de usuario<br>seguros, OpenCCC y CCC Chancellor's Office no respaldan a ningún proveedor de correo ele<br>problemas con un proveedor de correo electrónico en especial. | os y son ampliament<br>ectrónico en particul | e considerados como<br>ar, y no tendrán resp | o confiables y<br>onsabilidad si surge | 'n                       |
|                       | Toda la información se mantiene segura y privada como se explica en la Política de privació<br>y condiciones del <del>Política de privacidad</del> .                                                                                                 | dad. Al crear una Ope                        | enCCC Account, uste                          | d acepta los términc                   | 15                       |
| $\langle$             | Comenzar A Crear Mi Cuenta                                                                                                    |                                              |                                              |                                        |                          |
|                       |                                                                                                    |                                              |                                              |                                        |                          |

\*\*Las siguientes pantallas son sensibles al tiempo. Si aparece un cuadro de tiempo, por favor haga clic en "Sí" para continuar con la aplicación

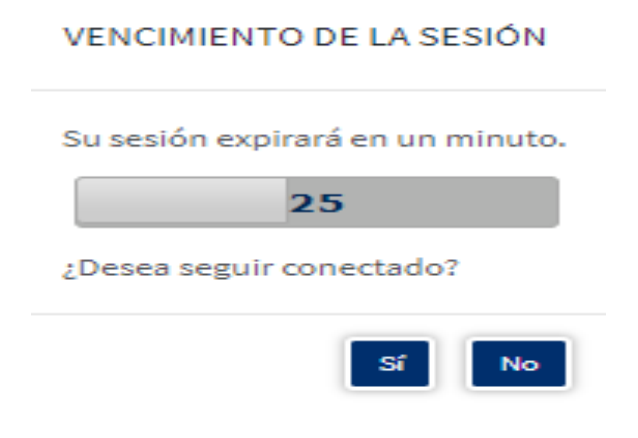

5. Ingrese su **primer nombre**, **segundo nombre** y **apellido**, si no tiene un segundo nombre marque la casilla debajo de esa línea

## crear una cuenta

## Información personal - Página 1 de 3

| Nombre legal                                                                                                    |
|----------------------------------------------------------------------------------------------------|
|                                                                                                    |
| ingrese su nombre regar tar como aparece en los documentos onciales, como su identificación entituda por el gobierno. |
| Nombre de pila 💿                                                                                                    |
| Lisa                                                                                                    |
| 🗆 Marque esta casilla si no tiene un nombre de pila. 💿                                                                |
| Segundo nombre 💿                                                                                                    |
|                                                                                                    |
| ☑ Marque esta casilla si no tiene un segundo nombre. ③                                                                |
| Apellido 😗                                                                                                    |
| Lopez                                                                                                    |
| Sufijo 🕲                                                                                                    |
| Ninguna 🗸                                                                                                    |
| ¿Tiene un nombre anterior (como un apellido de soltera)?                                                              |
| ⊖ Sí <sup>®</sup> No                                                                                                  |
| ¡Tiene un nombre preferido diferente a su nombre legal o anterior?                                                    |
|                                                                                                    |
|                                                                                                    |
|                                                                                                    |

### 6. Ingrese su fecha de nacimiento (lo tendrá que hacer dos veces)

#### Fecha de nacimiento

Esta información se utiliza para proteger a menores en entornos de transacciones en línea, así como para diferenciar entre personas que tienen el mismo nombre. También se utiliza para cumplir con las leyes estatales y federales relacionadas con la residencia, la tutela y la admisión de menores a la universidad. Esta información no se utilizará para tomar decisiones de admisión, excepto según lo permita la ley.

| les                     | Día                 | Año    |
|-------------------------|---------------------|--------|
| enero                   | ✓ 1                 | ✓ 1977 |
|                         |                     |        |
| onfirmar fecha d<br>Ies | e nacimiento<br>Día | Año    |

7. Si tiene un número de **seguro social (SSN)** o **un número de identificación de contribuyente (iTIN)** Por favor, seleccione "sí" e introduzca el número. Haga clic en "continuar" para seguir adelante

| coincidir los re<br>Sin embargo, r                       | tiliza el número de seguro social (SSN) o el número de identifica<br>stros de los estudiantes, facilitar la ayuda financiera federal y pr<br>se requiere para la admisión. | ción de contribuyente (TIN/iTIN) como un medio para hacer<br>esentar información impositiva al Internal Revenue System ( |
|----------------------------------------------------------|----------------------------------------------------------------------------------------------------|----------------------------------------------------------------------------------------------------|
| ¿Por qué me p                                            | en mi número de seguro social?                                                                                                    |                                                                                                    |
| ¿Tiene un núm                                            | ro de seguro social o un número de identificación de contribuy                                                                                                    | rente?                                                                                                    |
| Sí, tengo un                                             | úmero de seguro social o un número de identificación de contrib                                                                                                    | ouyente.                                                                                                    |
| <ul> <li>No, no tengo</li> <li>Ingrese su núm</li> </ul> | un número de seguro social o un número de identificación de co<br>ro de seguro social de 9 dígitos o su número de identificación de                                        | ntribuyente, o no declaro uno en este momento.<br>e contribuyente.                                                       |
|                                                          |                                                                                                    |                                                                                                    |
| Confirme su nú                                           | nero de seguro social o número de identificación de contribuyen                                                                                                    | te.                                                                                                    |
|                                                          |                                                                                                    |                                                                                                    |
|                                                          |                                                                                                    |                                                                                                    |

Si no tiene un número de seguro social (SSN) o un número de identificación de contribuyente (iTIN) por favor seleccione "no". Haga clic en la casilla de abajo si cumple con esos requisitos y luego haga clic en "continuar" para avanzar

|                       | Solo recuerde                                                                                                    |
|-----------------------|----------------------------------------------------------------------------------------------------|
|                       | No se requiere proporcionar un número de seguro social o un número de identificación de<br>contribuyente para los estudiantes que no residen en los Estados Unidos (ya sea documentados o<br>indocumentados), estudiantes que toman cursos sin crédito, estudiantes exentos del pago de la<br>matrícula calificada y los gastos relacionados o que cuentan con una beca o reciben el pago de un<br>tercero institucional, incluido un empleador o agencia gubernamental. (26 C.F.R. § 1.6050S-1.) No se<br>debe presentar un SSN o TIN/ITIN cuando no se requieren la presentación de información impositiva al<br>IRS. |
| <ul> <li>✓</li> </ul> | Marque esta casilla si es un estudiante matriculado exclusivamente en cursos sin crédito, un estudiante indocumentado, un estudiante                                                                                                    |

8. En los campos de abajo, introduzca su dirección de **correo electrónico** (dos veces) y luego introduzca su **número de teléfono**. Si es un teléfono celular, asegúrese de hacer clic o desmarcar la casilla que autoriza el envío de mensajes de texto de parte del colegio.

#### orcar and cacina

| Información | de contacto - | Página 2 de 3 |
|-------------|---------------|---------------|

| registro. Ingrese una dirección de correo electrónico para los mensajes il                                                                                                    | mportantes, incluida la información sobre la admisión a la universidad y e<br>ılarmente.                                                                                                    |
|----------------------------------------------------------------------------------------------------|----------------------------------------------------------------------------------------------------|
| Dirección de correo electrónico 💿                                                                                                    |                                                                                                    |
| lisalopez3304@hotmail.com                                                                                                    |                                                                                                    |
| Repita la dirección de correo electrónico. 🔊                                                                                                    |                                                                                                    |
| lisalopez3304@hotmail.com                                                                                                    |                                                                                                    |
|                                                                                                    |                                                                                                    |
| Teléfono<br>OpenCCC y las universidades individuales pueden utilizar los mensionados en entre entiticar en entiticar en entit | ajes de texto en situaciones como la recuperación de cuentas, cancelacion                                                                                                    |
| Teléfono<br>DpenCCC y las universidades individuales pueden utilizar los mensa<br>de clases y notificaciones de emergencia. Si desea recibir mensajes<br>Número de teléfono principal ⊙                                                                                                    | ajes de texto en situaciones como la recuperación de cuentas, cancelacion<br>de texto en sus teléfonos, marque las casillas correspondientes.<br>Extensión ③                                                                                                    |
| Teléfono<br>OpenCCC y las universidades individuales pueden utilizar los mens:<br>de clases y notificaciones de emergencia. Si desea recibir mensajes<br>Número de teléfono principal <sup>®</sup><br>• (661) 362-3304                                                                                                    | ajes de texto en situaciones como la recuperación de cuentas, cancelacion<br>de texto en sus teléfonos, marque las casillas correspondientes.<br>Extensión ③                                                                                                    |
| Teléfono<br>OpenCCC y las universidades individuales pueden utilizar los mens:<br>de clases y notificaciones de emergencia. Si desea recibir mensajes<br>Número de teléfono principal ⊕<br>■ • (661) 362-3304                                                                                                    | ajes de texto en situaciones como la recuperación de cuentas, cancelacion<br>de texto en sus teléfonos, marque las casillas correspondientes.<br>Extensión ③<br>hasta cuatro dígitos                                                                                |
| Teléfono<br>OpenCCC y las universidades individuales pueden utilizar los mens;<br>de clases y notificaciones de emergencia. Si desea recibir mensajes<br>Número de teléfono principal ⑦                                                                                                    | ijes de texto en situaciones como la recuperación de cuentas, cancelacion<br>de texto en sus teléfonos, marque las casillas correspondientes.<br>Extensión @<br>                                                                                                    |
| Teléfono         OpenCCC y las universidades individuales pueden utilizar los menside clases y notificaciones de emergencia. Si desea recibir mensajes         Número de teléfono principal () <ul> <li>(661) 362-3304</li> </ul> Autorizo mensajes de texto para el número de teléfono anterior y Segundo número de teléfono ()                                                                                                    | ajes de texto en situaciones como la recuperación de cuentas, cancelacion<br>de texto en sus teléfonos, marque las casillas correspondientes.<br>Extensión @<br>hasta cuatro dígitos<br>acepto la responsabilidad de cualquier cargo que resulte. @<br>Extensión @  |
| Teléfono<br>OpenCCC y las universidades individuales pueden utilizar los mensa<br>de clases y notificaciones de emergencia. Si desea recibir mensajes<br>Número de teléfono principal ()<br>(661) 362-3304<br>Autorizo mensajes de texto para el número de teléfono anterior y<br>Segundo número de teléfono ()                                                                                                    | ajes de texto en situaciones como la recuperación de cuentas, cancelacione<br>de texto en sus teléfonos, marque las casillas correspondientes.<br>Extensión ⑦<br>hasta cuatro dígitos<br>acepto la responsabilidad de cualquier cargo que resulte. ⑦<br>Extensión ⑦ |

# 9. Introduzca su dirección permanente en estos campos. Haga clic en "continuar".

| 🗆 Mi direo                       | ción permanente está fuera de los Estados Unidos. 🛛                                                                                                    |  |
|----------------------------------|----------------------------------------------------------------------------------------------------|--|
| □ <b>No ten</b> g<br>Los estudia | o una dirección permanente porque actualmente no tengo hogar. ③<br>tes con visa internacional, F1, M1 o J1 DEBEN proporcionar una dirección permanente. |  |
| Dirección                        | 0                                                                                                    |  |
| 26455                            | Rockwell Canyon Rd                                                                                                    |  |
|                                  |                                                                                                    |  |
| Incluir núm                      | aro de apartamento o suite                                                                                                    |  |
| Ciudad 🝞                         |                                                                                                    |  |
| Santa                            | Ilarita                                                                                                    |  |
| Estado 💿                         |                                                                                                    |  |
| Califo                           | nia                                                                                                    |  |
| Código po                        | stal 🕲                                                                                                    |  |
| 91355                            |                                                                                                    |  |
|                                  |                                                                                                    |  |

10. Crear un **nombre de usuario** y una **contraseña** (esta información se utilizará para futuras solicitudes de admisión en cualquier Colegio Comunitario de California)

## Crear una cuenta

Seguridad y credenciales - Página 3 de 3

| Nombre de usuario y contraseña                                                                                                    |
|----------------------------------------------------------------------------------------------------|
| Para permitirle iniciar sesión más tarde, debe elegir un nombre de usuario único para su cuenta.                                                                                                    |
| Nombre de usuario 🕖                                                                                                    |
| lisalopez3304                                                                                                    |
| The Username you entered is available.<br>Mínimo 6 caracteres (letras, números, caracteres especiales)                                                                                               |
| Contraseña 🔊                                                                                                    |
| ••••••                                                                                                    |
| 7 a 20 caracteres (letras y al menos un número)                                                                                                    |
| Repetir la contraseña 🕐                                                                                                    |
| ••••••                                                                                                    |
| Asegúrese de registrar su nombre de usuario y contraseña para su uso posterior.                                                                                                    |
| No comparta su cuenta con otros, ni siquiera con miembros de su familia.                                                                                                    |
| Repetir la contraseña @         • Asegúrese de registrar su nombre de usuario y contraseña para su uso posterior.         • No comparta su cuenta con otros, ni siquiera con miembros de su familia. |

## ES MUY IMPORTANTE QUE ESCRIBA SU NOMBRE DE USUARIO Y CONTRASEÑA AHORA. PUEDE QUE TENGAS QUE VOLVER A UTILIZARLO EN EL FUTURO

11. Crear un pin de seguridad de 4 dígitos

| PIN de seguridad                                                                                                    |
|----------------------------------------------------------------------------------------------------|
| Para mayor seguridad, cree un número de identificación personal (PIN) de 4 dígitos para su cuenta. Ingrese su PIN dos veces para asegurarse de escribirlo correctamente. |
| PIN③                                                                                                    |
|                                                                                                    |
| Repetir el PIN ③                                                                                                    |
| ••••                                                                                                    |
|                                                                                                    |

12. Seleccione **tres preguntas de seguridad** que se utilizarán en caso de que olvide la contraseña de su cuenta de CCC en el futuro. Asegúrese de tomar una foto o de escribirlas. Después, haga clic en la casilla que dice **"No soy un robot"** y luego haga clic en **"Crear mi cuenta"**.

| Si o<br>per | ilvida su nombre de usuario o contraseña, o si desea cambiar su contraseña o PIN, se le hará una o más de sus preguntas de seguridad<br>sonal. Seleccione tres preguntas de seguridad que le gustaría que le hicieran e ingrese sus respuestas a esas preguntas. |
|-------------|----------------------------------------------------------------------------------------------------|
| Prir        | mera pregunta de seguridad 💿                                                                                                    |
| ł           | A qué escuela asistió usted para el sexto grado?                                                                                                    |
| Res         | ;puesta a la primera pregunta de seguridad 🔊                                                                                                    |
| C           | Canyons                                                                                                    |
| Seg         | gunda pregunta de seguridad 💿                                                                                                    |
| ł           | ¿Cuál era la marca y modelo de tu primer coche?                                                                                                    |
| Res         | puesta a la segunda pregunta de seguridad 🕐                                                                                                    |
| R           | tockwell                                                                                                    |
| Ter         | cera pregunta de seguridad 💿                                                                                                    |
| ł           | Cuál era el nombre de su primer jefe?                                                                                                    |
| Res         | ;puesta a la tercera pregunta de seguridad 💿                                                                                                    |
| R           | tobin                                                                                                    |
| rea         | No soy un robot                                                                                                    |

12. Una vez que su cuenta haya sido creada, recibirá esta página de confirmación con su número de CCCID. (Este NO es su número de identificación de estudiante COC) Para iniciar su solicitud de admisión al College of the Canyons haga clic en "Continuar"

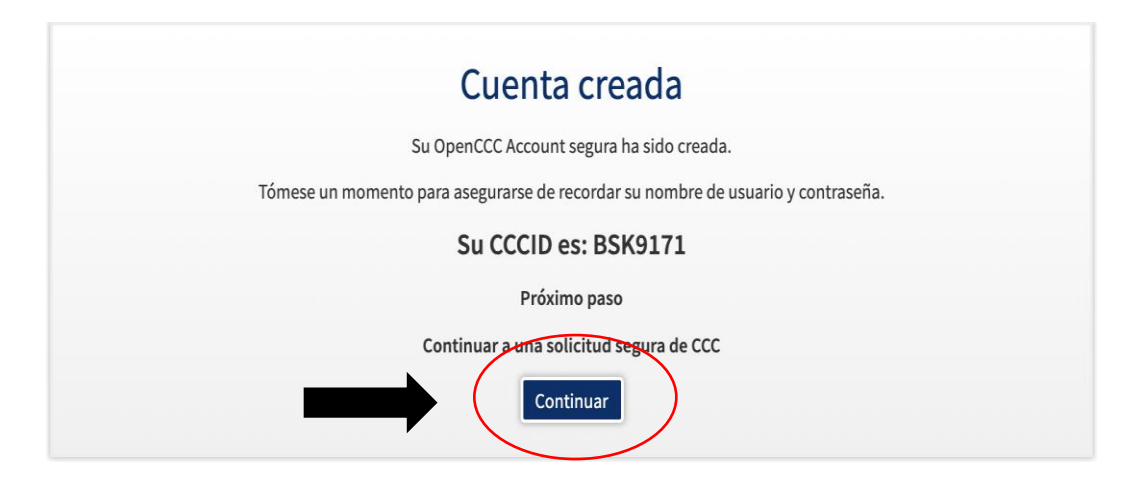

13. Abajo está la primera página de la solicitud de admisión del College of the Canyons.

## Asegúrese de seleccionar el término correcto en el que quiere tomar clases.

Para las clases que empiezan en Enero = necesitas presentar una solicitud de Invierno Para las clases que empiezan en Febrero = necesita presentar una solicitud de primavera Para las clases que empiezan en Junio = necesita presentar una solicitud de verano Para las clases que empiezan en Agosto = necesita presentar una solicitud de otoño

Completar cada sección hasta llegar al final. Una vez que usted haya completado y enviado su solicitud de admisión, usted recibirá un correo electrónico del College of the Canyons titulado, "Your COC Noncredit Application Has Been Accepted"

|                           | College of the Canyons                        |
|---------------------------|-----------------------------------------------|
| Matriculación 😑           |                                               |
| Cuenta                    | Bienvenido                                    |
| Educación                 | Información de matriculación                  |
| Ciudadanía/Militar        |                                               |
| Residencia                | Semestre al que esta aplicando 💿              |
| Necesidades E Intereses   |                                               |
| Información Demográfica   | Seleccionar                                   |
| Preguntas Complementarias |                                               |
| Solicitud                 | Seleccienar V                                 |
|                           | Especialidad prevista o programa de estudio @ |
|                           | Seleccionar                                   |
|                           |                                               |
|                           |                                               |
|                           | Guardar Continuar                             |

## Solicitud de Ingreso

Nuestro departamento ofrece una variedad de programas de estudio. Puede seleccionar cualquiera de los siguientes programas en el menú desplegable de la aplicación llamado **"Intended Major or Program of Study"** 

- NC: Adobe Photoshop Association Certification Exam Prep
- NC: Beginning ESL (Certificate)
- NC: CBEST Preparation (Certificate)
- NC: Career Strategist (Certificate)
- NC: Career and Lifestyle Exploration (Certificate)
- NC: Commercial and Sexual Exploitation of Children (CSEC) Training (Certificate)
- NC: Cust. Relations (Certificate)
- NC: Digital Office (Certificate)
- NC: Fundamentals of Communication (Certificate)
- NC: GED Preparation (Certificate)
- NC: Gateway Human Resources Assistant (Certificate)
- NC: Global Navigation Satellite Systems (GNSS) (Certificate)
- NC: Green Gardener (Certificate)
- NC: Human Resources Professionals (Certificate)

- NC: Instructional Aide Training (Certificate)
- NC: Intermediate ESL (Certificate)
- NC: Intro Res Bldg Trade Skills (Certificate)
- NC: Mgmt. Toolbox (Certificate)
- NC: Navigating Mental Health Illness (Certificate)
- NC: Personal Trainer Preparation (Certificate)
- NC: Spanish for Hlthcare Wrkrs (Certificate)
- NC: Supervisor's Roadmap (Certificate)
- NC: Survive and Thrive in the Workplace (Certificate)
- NC: Workplace Essentials (Certificate)
- NC: College Success Toolkit (Certificate)
- NC: Digital Photographic Camera & Manual Exp Fundamentals (Certificate)
- NC: Digital Photographic Camera and Composition Fundamentals (Certificate)
- NC: Digital Photographic Project Fundamentals (Certificate)
- NC: Digital Publishing for the Office (Certificate)
   NC: English as a Second Language (ESL) for Coll
  - NC: English as a Second Language (ESL) for College Prep (Certificate)
- NC: Essential Reading & Writing Skills for College & Career (Certificate)
- NC: Mindful Co-Worker (Certificate)

Una vez enviada su solicitud, recibirá un correo electrónico titulando, "Your COC Noncredit Application has been accepted." El correo electrónico contiene su correo electrónico de estudiante de COC, que también es su nombre de usuario de CanyonsID.

Para obtener ayuda, llame 661-362-3304 o envie un correo electrónico a freeclasses@canyons.edu